2022年4月7日

お客様各位

城南信用金庫

## 当金庫ホームページのセキュリティ強化に伴う 「TLS1.0」および「TLS 1.1」の無効化について

いつも当金庫をご利用いただき、誠にありがとうございます。

当金庫では、ホームページ(https://www.jsbank.co.jp)のセキュリティ強化を図るため、 2022 年 4 月 18 日より通信の暗号方式のうち、「TLS1.0」および「TLS1.1」を無効化させて いただきます。つきましては、同日以降は、「TLS1.2」での接続をお願い致します。

なお、一部の 0S やブラウザのバージョンによっては、閲覧できなくなる可能性がござい ます。詳しくは、下記の表をご参考にお使いのパソコン、スマートフォン等をご確認ください。

・参考:TLS1.2に対応している主要環境

| パソコン           |                        | スマートフォン        |                     |  |
|----------------|------------------------|----------------|---------------------|--|
| 0S             | ブラウザ                   | OS ブラウザ        |                     |  |
|                | Internet Explorer 8 以降 |                | Android ブラウザ 4.1 以降 |  |
|                | Microsoft Edge         | Android 4.4 以降 |                     |  |
| WINDOWS / 以降   | Google Chrome30 以降     |                | Google Chrome30 以降  |  |
|                | Mozilla Firefox 27 以降  |                | Safari5 以降 (iPhone) |  |
| MacOS X 10.9以降 | Safari 7 以降            | 103 5 以降       | Google Chrome30 以降  |  |

当金庫ではお客様が安心してホームページをご利用いただけますよう、努めてまいります ので、何卒ご理解いただきますようお願いいたします。

以 上

参考:ブラウザにおいて「TLS1.2」を有効化する方法(例:Windoows7の場合)

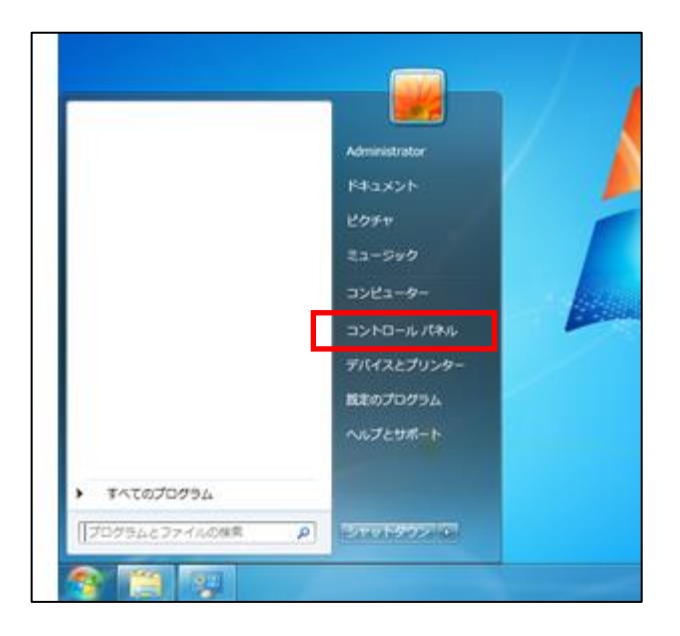

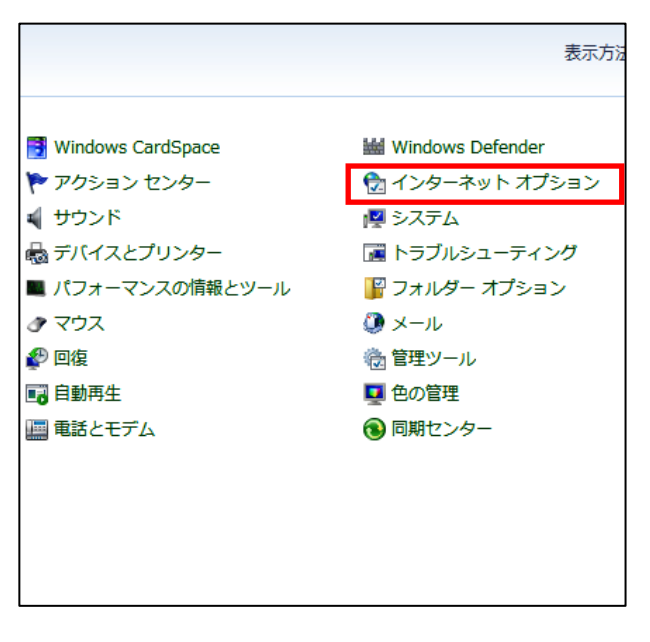

| 全般 セキュリティ ブライバシー 二                                                                                                    | レテンツ 接続 プログ                                                                                                    | うと 詳細設定                                                          | Z                                      |
|----------------------------------------------------------------------------------------------------|----------------------------------------------------------------------------------------------------|------------------------------------------------------------------|----------------------------------------|
| 設定                                                                                                    |                                                                                                    |                                                                  |                                        |
| III SSL 2.0 を使用する                                                                                                    |                                                                                                    |                                                                  |                                        |
| E SSL 3.0 を使用する                                                                                                    |                                                                                                    |                                                                  |                                        |
| ILS 1.0 を使用する                                                                                                    |                                                                                                    |                                                                  |                                        |
| V TLS 1.1 の使用                                                                                                    |                                                                                                    |                                                                  | 123                                    |
| ILS 12の使用                                                                                                    | 92270                                                                                                    |                                                                  | 151                                    |
| ☑ サーバーの証明書失効                                                                                                    | を確認する*                                                                                                    |                                                                  |                                        |
| ダウンロードしたプログラ、                                                                                                    | しの署名を確認する                                                                                                    |                                                                  |                                        |
| III ネイティブ XMLHTTP サ                                                                                                    | ボートを有効にする                                                                                                    |                                                                  | and the second second                  |
| The set of the set of the set of | FT +                                                                                                    | There you My adapt                                               | Contract on some                       |
| ブラウザーを閉じたとき、     アイ コンピュート 一次の                                                                                                    | Temporary Internet File                                                                                               | es]フォルダーを                                                        | 空にす                                    |
| <ul> <li>ブラウザーを閉じたとき、</li> <li>マイ コンピューターでの、</li> <li>マイ コンピューターでの、</li> </ul>                                                                                                    | [Temporary Internet File<br>CD のアクティブ コンテンツ<br>イルアクロクティブ コンテンツ                                                        | es] フォルダーを<br>の実行を許可す                                            | 空にす<br>する*<br>'オス*                     |
| <ul> <li>ブラウザーを閉じたとき、</li> <li>マイ コンピューターでの、</li> <li>マイ コンピューターのファ・</li> <li>暗号化されたページをう</li> </ul>                                                                                                    | [Temporary Internet File<br>CD のアクティブ コンテンツ<br>イルでのアクティブ コンテン<br>イスクに(保存しない)                                          | es] フォルダーを<br>の実行を許可す<br>ツの実行を許可                                 | 空にす<br>する*<br>「する*<br>-                |
| <ul> <li>ブラウザーを閉じたとき、</li> <li>マイ コンピューターでの、</li> <li>マイ コンピューターのの、</li> <li>マイ コンピューターのファ</li> <li>暗号化されかページをラ</li> </ul>                                                                                                    | [Temporary Internet File<br>CD のアクティブ コンテンツ<br>イルでのアクティブ コンテン<br>イスクに(保存しない)                                          | es] フォルダーを<br>の実行を許可す<br>ツの実行を許可                                 | 空にす<br>する*<br>「する*<br>・                |
| <ul> <li>ブラウザーを閉じたとき、</li> <li>マイ コンピューターでの、</li> <li>マイ コンピューターのファ</li> <li>暗号化されたページをう</li> <li>*</li> <li>*</li> <li>コンピューターの再起動(後に有ターの)</li> </ul>                                                                                                    | [Temporary Internet File<br>OD のアクティブ コンテンツ<br>イルでのアクティブ コンテン<br>マスクに(保存しない)<br>かになります                                | es] フォルダーを<br>の実行を許可す<br>ツの実行を許可                                 | 空にす<br>する*<br>「する*<br>・                |
| <ul> <li>ブラウザーを開じたとき、</li> <li>マイコンピューターでの、</li> <li>マイコンピューターのア</li> <li>暗号化されたページをデ</li> <li>*コンピューターの再起動後に有タ</li> </ul>                                                                                                    | [Temporary Internet File<br>OD のアクティブ コンテンツ<br>イルでのアクティブ コンテン<br>マスカバ(保存しない)<br>かになります                                | es] フォルダーを<br>の実行を許可<br>ツの実行を許可<br>細酸定を復元                        | 空にす<br>する*<br>「する*<br>・<br>、<br>(R)    |
| <ul> <li>ブラウザーを閉じたとき、</li> <li>マイコンピューターでの、</li> <li>マイコンピューターのの</li> <li>マイコンピューターの再起動(級に有)</li> <li>*コンピューターの再起動(級に有)</li> </ul>                                                                                                    | [Temporary Internet Fik<br>CD のアクティブ コンテンッ<br>イルでのアクティブ コンテン<br>イスクバ-(保存しない)<br>かになります                                | es] フォルダーを<br>の実行を許可<br>ツの実行を許可<br>潮田設定を復元                       | 空にす<br>する*<br>「する*<br>・<br>(B)         |
| プラウザーを閉じたとき、     マイ コンピューターでの、     マイ コンピューターのア・     暗号化されたページをう     ・    ・    ・    ・    ・    ・    ・                                                                                                    | [Temporary Internet File<br>CD のアクティブ コンテンジ<br>イルでのアクティブ コンテン<br>イスカバ(保存しない)<br>かになります<br>の仕作用的つけなっし ます               | es] フォルダーを<br>の実行を許可<br>ツの実行を許可<br>潮翻設定を復元                       | 空にす<br>する*<br>する*<br>・<br>(B)          |
| プラウザーを開じたとき、<br>マイコンピューターのの<br>マイコンピューターのファ<br>暗号化されたページをう<br>・<br>・<br>コンピューターの再起動が参に有ジ<br>Internet Explorer の設定を見定ット<br>Internet Explorer の設定を見定った                                                                                                    | [Temporary Internet Fik<br>CD のアクティブ コンテンジ<br>イルでのアクティブ コンテン<br>イスクバ(保存しない<br>加になります<br>記載の状態にリセットします。                | es] フォルダーを<br>の実行を許可<br>"小の実行を許可<br>※細設定を復元<br>りセッ               | 空にす<br>する*<br>(する*<br>,<br>(B)<br>ト(S) |
| プラウザーを開じたとき、     マイ コンピューターのの     マイ コンピューターのア     暗号化されたページをデ      ・・コンピューターの再起動(後に有分  Internet Explorer の設定を別定  プラウザーが不安定な状態になっ)                                                                                                    | 「Temporary Internet Filk<br>CO のアクライブ コンテン<br>(ハでのアクライブ コンテン<br>(スケパ 保存しない)<br>加たなります<br>の状態にりセットします。<br>た場合にのみ、この設定を | es] フォルダーを<br>40実行を許可<br>ツの実行を許可<br>総職設定を復元<br>リセッ<br>(手ってくだだい。) | 空にす<br>する*<br>「する*<br>・<br>「B」         |
| プラウザーを開じたとき、     マイ コンピューターのの。     マイ コンピューターのの。     マイ コンピューターのの     暗号化されたページネテ     ・ m     *コンピューターの再起動が設に有  Internet Explorer の設定を既定  プラウザーが不安定な状態になっ                                                                                                    | 「Temporary Internet File<br>CO のアクティブ コンテン<br>イルでのアクティブ コンテン<br>イスカに保存しない<br>あになります<br>の状態にリセットします。<br>た場合にのみ、この設定を   | es]フォルダーを<br>の実行を許可<br>ツの実行を許可<br>準備設定を復元<br>単世ッ<br>使ってください。     | 空にす<br>する*<br>(する*<br>(B)<br>ト(S)      |
| プラウザーを開いたとき、<br>マイコンピューターのの、<br>マイコンピューターのファ<br>暗号化されたページを子<br>・ コンピューターの再起動が後に有ジ<br>Internet Explorer の設定を以定<br>プラウザーが不安定な状態になっ                                                                                                    | 「Temporary Internet Fild<br>CO のアクティブ コンテンソ<br>イルでのアクティブ コンテン<br>イスカイ(保存しない<br>かしなります<br>の状態に)セットします。<br>た場合にのみ、この設定を | es] フォルダーを<br>の実行を許可<br>ッの実行を許可<br>準備設定を復元<br>単セッ<br>使ってください。    | 空にす<br>する*<br>する*<br>・<br>(B)<br>H(S)  |

- ① スタートボタンをクリック
- ② Windows システムツールを選択
- ③ コントロールパネルをクリック

④ インターネットオプションをクリック

⑤ 詳細設定を選択

- ⑥「TLS1.2の使用」にチェックを入れる
- ⑦ OK をクリック

## 参考:ブラウザにおいて「TLS1.2」を有効化する方法(例:Windoows10の場合)

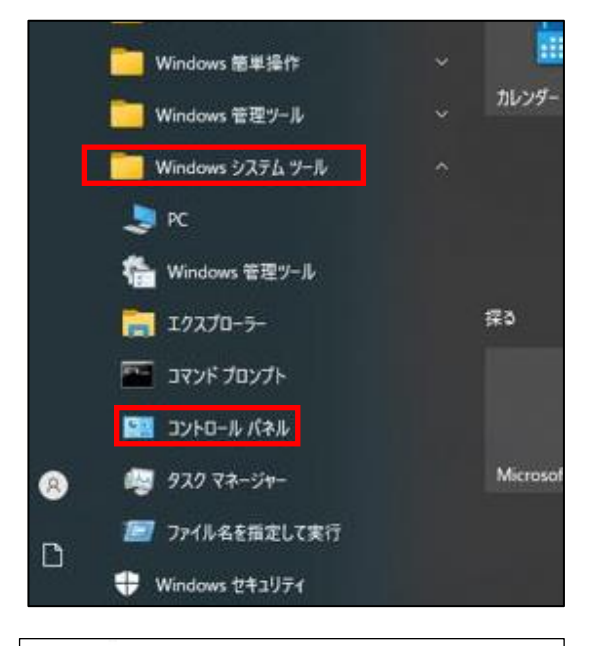

| コンピューターの設定を調整します |              |   |                         |     |  |  |
|------------------|--------------|---|-------------------------|-----|--|--|
| RitLocke         | rドライブ暗号化     | 0 | Pointing Device Utility | man |  |  |
| Window           | s モビリティ センター |   | インターネット オプション           | R   |  |  |
| 付 お手入れ           | ナビ (32 ビット)  | - | キーボード                   |     |  |  |
| セキュリテ            | ィとメンテナンス     |   | タスク バーとナビゲーション          | -   |  |  |
| シン ネットワー         | クと共有センター     | 3 | パソコン節電設定                | 3   |  |  |
| 💊 ファイル履          | 歴            | A | フォント                    |     |  |  |
| 🎎 ユーザー 7         | カウント         |   | フークフォルダー                | 2   |  |  |
| 管理ツー)            | ι <b>ι</b> [ | 5 | 既定のプログラム                |     |  |  |
| 🚺 色の管理           | 1            |   | 地域                      | 1   |  |  |

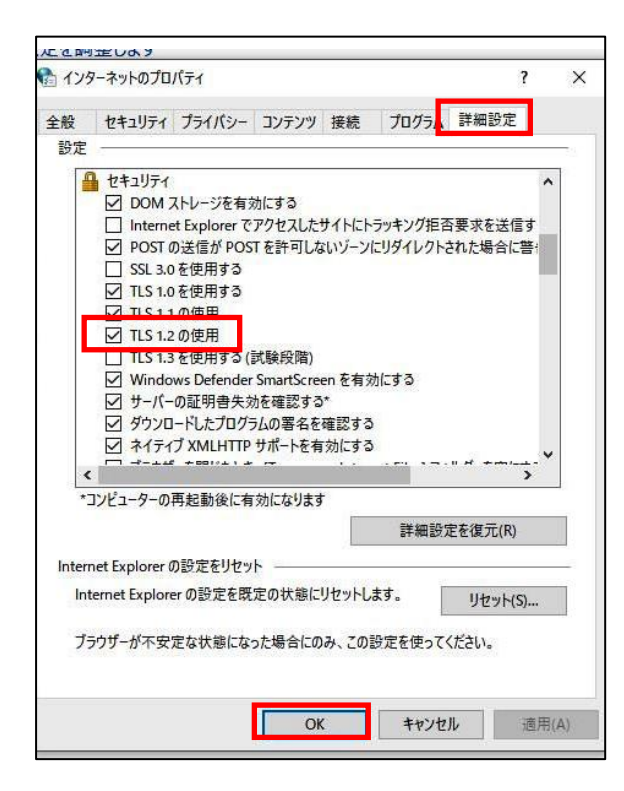

ユタートボタンをクリック
 Windows システムツールを選択
 コントロールパネルをクリック

④ インターネットオプションをクリック

 5 詳細設定を選択

- ⑥ 「TLS1.2 の使用」にチェックを入れる
- ⑦ OK をクリック